## Zamawianie map w postaci dokumentu drukowanego

Mapa ewidencyjna - zawiera działki oraz ich numery, budynki oraz kontury użytków.

**Mapa zasadnicza** - to mapa o pełnej treści, która oprócz danych ewidencyjnych (działek, budynków, użytków) zawiera także informacje o zagospodarowaniu terenu (drogi, ogrodzenia, budowle itp.) oraz uzbrojenie podziemne.

**KROK 1** – po wejściu na stronę główną geoportalu powiatu rzeszowskiego należy wybrać:

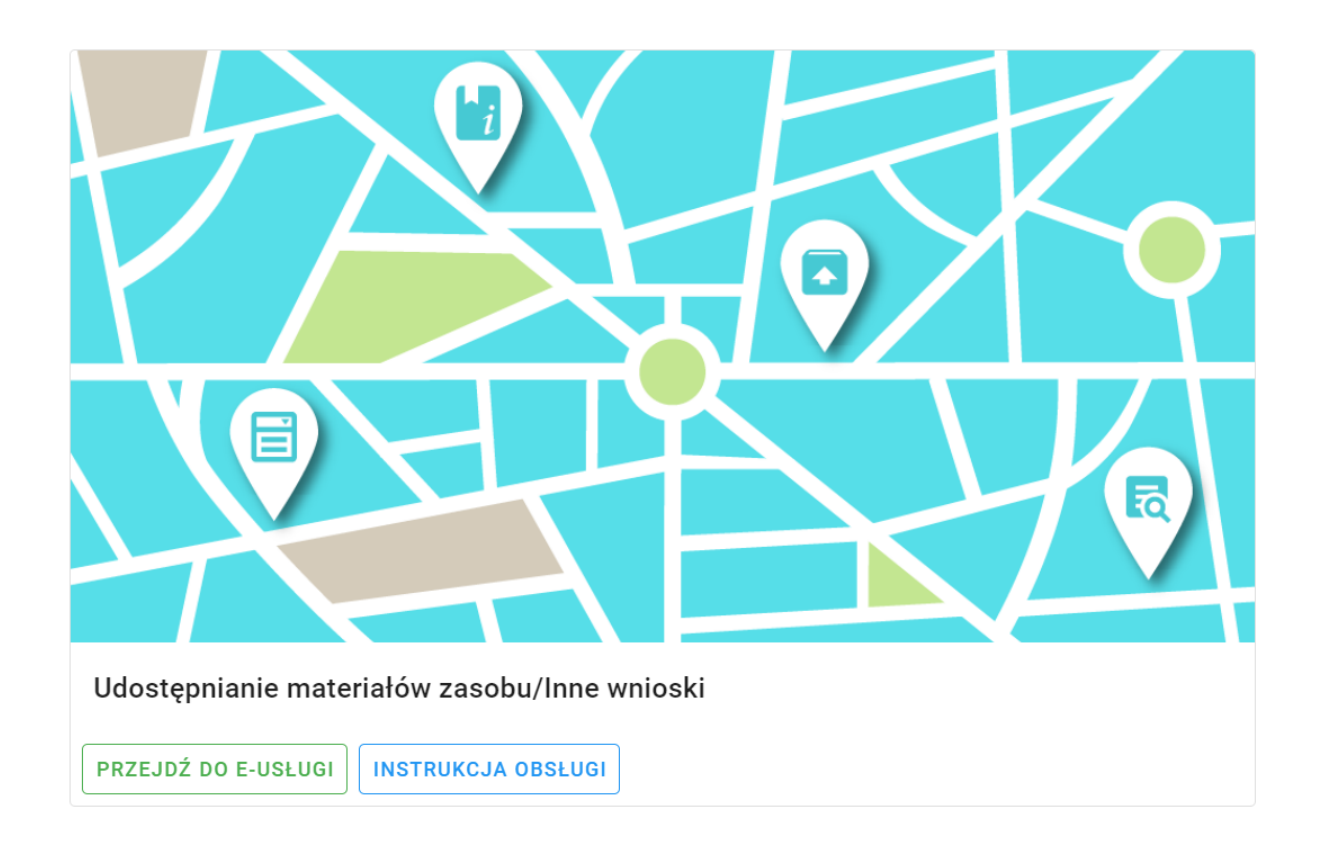

KROK 2 – zaloguj się na swoje konto

|                                                                                                    |                                                 | aA                                                                                                    |
|----------------------------------------------------------------------------------------------------|-------------------------------------------------|----------------------------------------------------------------------------------------------------|
| St                                                                                                    | arostwo Powiat                                  | owe w Rzeszowie                                                                                                    |
| Tutaj zamowisz map\$ ewidencyjnq,<br>Na portalu mozna złozyctakze wnios<br>przy pomocy poczty tradycyjnej. | mape zasadniczq, wyry<br>sek na narade koordyna | s i wypis oraz inne materialy zasobu bez wychodzenia z dom<br>cyjna. Zamowione materialy dostarczymy elektronicznie lub |
| Logowanie                                                                                                  |                                                 | Nowe konto                                                                                                    |
| Uzytkownik (login):                                                                                        |                                                 | Aby uzyskac dostep musisz miec zalozone konto.<br>Zalozenie kontajest bezplatne.                                        |
| XXXXXXXXXX                                                                                                 |                                                 |                                                                                                    |
| Haslo:                                                                                                    |                                                 | Zaloz konto                                                                                                    |
|                                                                                                    |                                                 |                                                                                                    |
| Zaloguj                                                                                                    | Zapomniatem hasla                               |                                                                                                    |
|                                                                                                    |                                                 |                                                                                                    |
|                                                                                                    |                                                 |                                                                                                    |
| Zaloguj poprzez ePUAP                                                                                      |                                                 |                                                                                                    |

**KROK 3** – po zalogowaniu się należy wybrać kolejno:

| Starostwo Powiatowe w Rzeszowie                 | + = 2 |
|-------------------------------------------------|-------|
| Zalogowana osoba                                |       |
| Michal Kotarba                                  |       |
| Wyswietl/zmieh dane                             |       |
| [Nowe zamowienie]                               |       |
| Inne wnioski                                    |       |
| Wnioski narady ZUD                              |       |
| Lista wnioskow                                  |       |
| Мара                                            |       |
| Komunikator                                     |       |
| Udostepnianie materialdw zasobu<br>- INSTRUKCJA |       |
|                                                 |       |

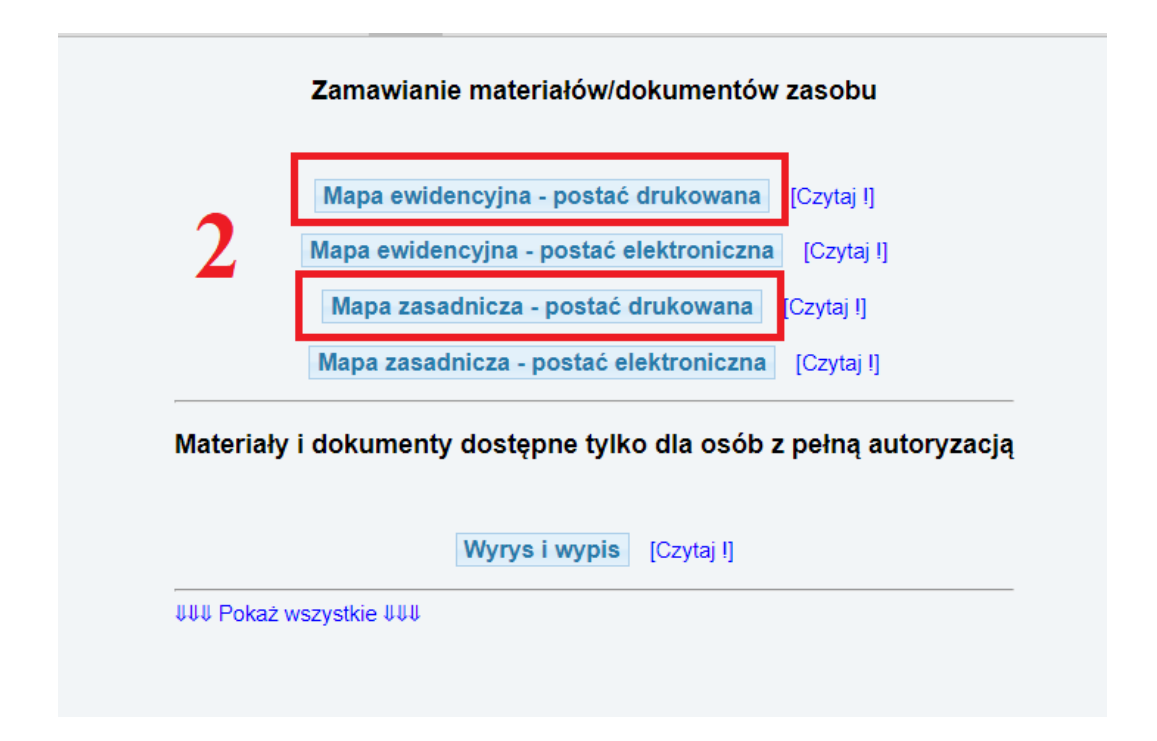

KROK 4 – wypełnij wniosek

| Zamawianie materialdw zasobu 🤃 🔒 🦂                                                                                                    |                                                                                                    | <b>&lt;●&gt;</b><br>aA | 13:21:23 |
|----------------------------------------------------------------------------------------------------|----------------------------------------------------------------------------------------------------|------------------------|----------|
| Starostwo Powiatowe w Rzeszowie<br>Zalogowana osoba                                                                                                  | Zamowienie materiatow zasobu<br>mapa ewidencyjna                                                                                                    |                        |          |
| Michał Kotarba<br>Wyswiet/zmieh dane<br>Inne wnioski<br>Wnioski narady ZUD<br>Lista wnioskow<br>Maps<br>Komunikator<br>Udostepmanie matenatow zasobu | Wmoskodawca:         Uwagatllekrot w formularzujest mowa o "Uslawie" oznaczato uslaw z dma 17 maja 1989r - Prawo geodezyjnei kartograficzne (Dz.U 1989/W 30, poz. 163, z pozn. zm).         1. Oznaczene wnioskunadane przez wnoskodawca (pole nieobowiazkowe): |                        |          |

| 1. Oznaczenie wniosku nadane przez wnioskodawcę (          | (pole nieobowiązko | owe):                   |            |         |
|------------------------------------------------------------|--------------------|-------------------------|------------|---------|
| 2. Cel pobrania materiałów                                 |                    |                         |            |         |
| $\bigcirc$ dla potrzeb własnych niezwiązanych z działaln   | nością gospodarcz  | a, bez prawa publikacji | w sieci In | iternet |
| $\bigcirc$ dla dowolnych potrzeb                           |                    |                         |            |         |
| 3. Osoba wyznaczona do kontaktów ze strony wniosko         | odawcy (pola nieo  | bowiązkowe)             |            |         |
| lmię i nazwisko:                                           | e-mail:            |                         | telefon:   |         |
| 4. Sposób udostępnienia materiałów                         |                    |                         |            |         |
| <ul> <li>postać nieelektroniczna (wydruk)</li> </ul>       |                    |                         |            |         |
| Sposób udostępnienia:                                      |                    |                         |            |         |
| ⊖ wysyłka na adres z nagłówka                              |                    |                         |            |         |
| ⊖ wysyłka na inny adres                                    |                    |                         |            |         |
| $\bigcirc$ odbiór osobisty                                 |                    |                         |            |         |
| 5. Skala:                                                  |                    |                         |            |         |
| 1:500                                                      |                    |                         |            |         |
| O 1:1000                                                   |                    |                         |            |         |
| 6. Postać mapy                                             |                    |                         |            |         |
| Format wydruku: 💿 A4 🔿 A3 🔿 A2 🔿 A1 🔿                      | A0                 |                         |            |         |
| Wydruk: 💿 czarno-biały                                     |                    |                         |            |         |
| Liczba egzemplarzy każdego arkusza: 1                      |                    |                         |            |         |
| <ol> <li>Obszar mapy (współrzędne arkusza mapy)</li> </ol> |                    |                         |            |         |
| Dodaj/modyfikuj arkusz do wniosku                          |                    |                         |            |         |

Należy uzupełnić dane w pkt. 2, 3, 4, 5.

W punkcie 6 standardowym formatem jest format A4, natomiast format można ustalić zgodnie z potrzebą w kolejnym punkcie nr. 7.

### W pkt. 7 musisz zdefiniować obszar wydruku

- Wybierz gminę, obręb i wpisz numer działki.

Kliknij przycisk Ustal arkusz.

lub

- Możesz też wskazać obszar bezpośrednio na mapie

Kliknij przycisk Dodaj/modyfikuj arkusz do wniosku.

Zostaniesz automatycznie przeniesiony na mapę.

7. Obszar mapy (współrzędne arkusza mapy)

| Dodaj/modyfiku                                                                                                    | j arkusz do wniosku    |                   |
|----------------------------------------------------------------------------------------------------|------------------------|-------------------|
| Ustalenie obszaru i                                                                                                    | rozmiaru arkusza na po | odstawie działki: |
| ◯ znam pełny ider                                                                                                    | ntyfikator działki     |                   |
| Interpretended in the second second secon | er działki             |                   |
| Wybierz gminę:                                                                                                    | Dynów                  | ~                 |
| Wybierz obręb:                                                                                                    | DYNÓW 🗸                |                   |
| Podaj numer działk                                                                                                    | i:                     | Ustal arkusz      |

#### Dodaj/modyfikuj arkusz do wniosku

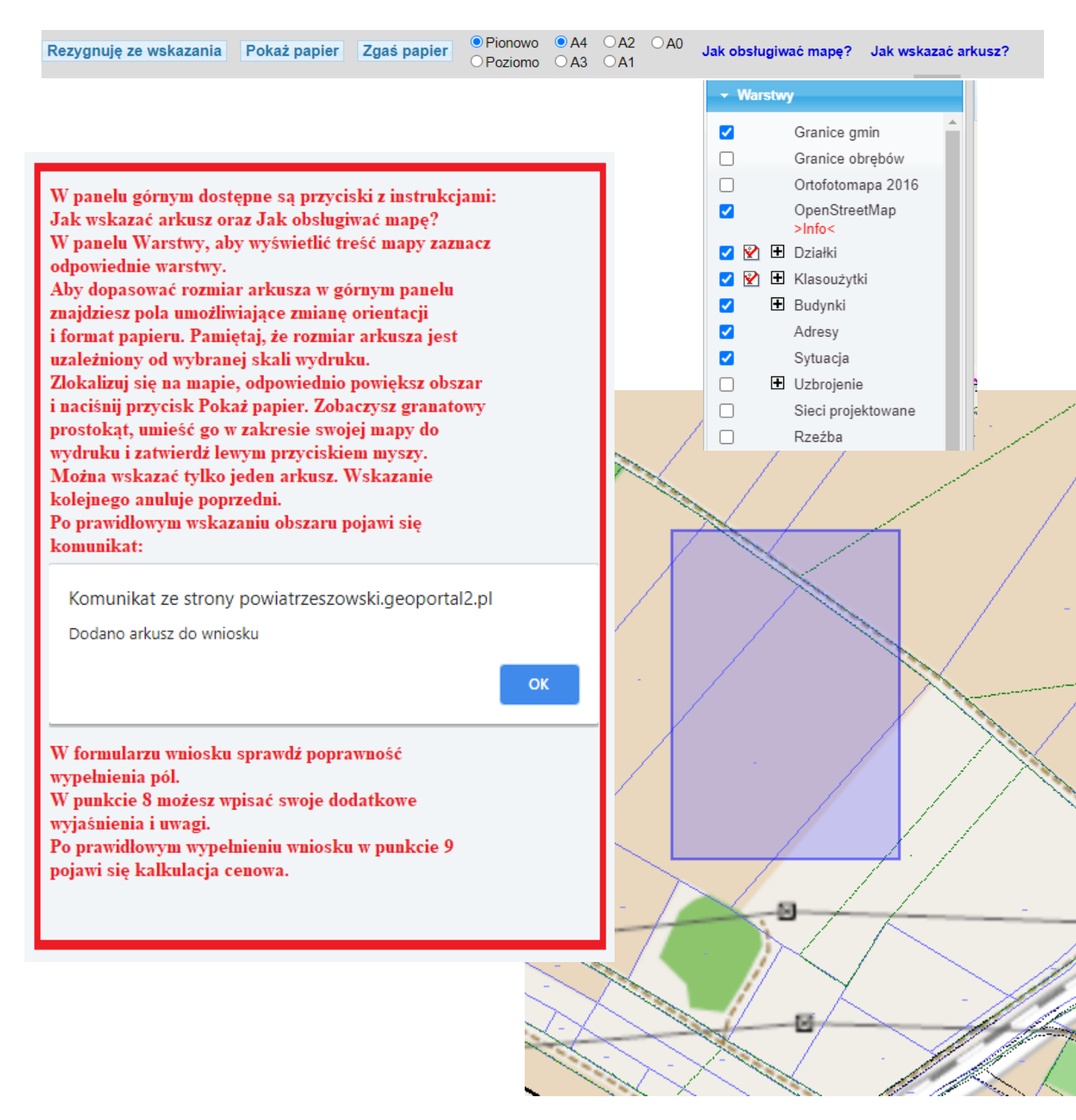

# KROK 5 – wciśnij przycisk: Wyślij wniosek

Otrzymasz komunikat z numerem kancelaryjnym zarejestrowanego wniosku.

W panelu użytkownika klikając przycisk <u>Lista wniosków</u> możesz przeglądać swoje zamówienia, sprawdzać status realizacji zamówienia.

W szczegółach zamówienia możesz przeglądać, pobrać i wydrukować wypełnione formularze wniosków, Dokumenty Obliczenia Opłaty oraz Licencje.

#### **KROK 6** - zapłać za zamówienie

Po realizacji wniosku przez pracownika urzędu (ok. 1-2 dni robocze) pojawi się dokument obliczenia opłaty. Należy wejść w zakładkę LISTA WNIOSKÓW.

| Dokumenty do pobrania                                                                                                    |
|----------------------------------------------------------------------------------------------------|
| Wniosek P         Wniosek P1         Dokument Obliczenia Opłaty                                                                                                    |
| Opłacenie wniosku                                                                                                    |
| Zapłać online                                                                                                    |
| lub opłać wniosek przelewem na podstawie danych zawartych w Dokumencie Obliczenia Opłaty.<br>Po wykonaniu przelewu należy przesłać potwierdzenie zapłaty w postaci pliku PDF. Nie przesłanie potwierdzenia może wydłużyć<br>realizację wniosku. |
| Wybierz plik: Wybierz plik Nie wybrano pliku                                                                                                    |
| Wyślij potwierdzenie zapłaty                                                                                                    |

W przypadku płatności zwykłym przelewem należy pobrać Dokument obliczenia opłaty oraz dokonać płatności zgodnie z danymi,

| a następnie wysłać potwierdzenie zapłaty | Wyślij potwierdzenie zapłaty |
|------------------------------------------|------------------------------|
|------------------------------------------|------------------------------|

Opcja płatności online:

|                                   |                                         |                                | Dane transakcji                              |                         |                                     |
|-----------------------------------|-----------------------------------------|--------------------------------|----------------------------------------------|-------------------------|-------------------------------------|
| ldentyfik<br>Płatnik:<br>Kwota [z | ator transakcj<br>ł]:                   | :                              |                                              |                         |                                     |
| Wskaż bar                         | nk, w którym ma                         | Przelew poprz                  | zez usługę PayByNe                           | et KIR. Paybynet        |                                     |
| m                                 | Bank<br>1Bank                           | Alior Bank                     | BNP PARIBAS<br>BGŻ BNP<br>Paribas            | iPKO                    | inteligo                            |
| Bank                              | llennium<br>Millennium                  | citi handlowy<br>Citi Handlowy | Bank Pekao<br>Pekao24Przelew                 | Getin Bank              | <mark>plus≎bank</mark><br>Plus Bank |
| Pod<br>Spó                        | BSbook<br>karpacki<br>Bank<br>łdzielczy | Grupa<br>BPS<br>BPS            | SGB<br>SGB                                   | NOBLE BANK<br>Noble Pay | Płacę z Idea<br>Bank                |
| (<br>nest                         | tPrzelew                                | ING 🂫<br>ING                   | <b>© KASA</b><br>STEFCZYKA<br>Kasa Stefczyka |                         |                                     |
| Do kwoty z                        | zostanie doliczo                        | ona prowizja KIR wys           | okości: 0,59 zł<br>Płacę                     |                         |                                     |

Po dokonaniu płatności usługą PayByNet potwierdzenie trafia automatycznie do zamówienia.

Po opłaceniu zamówione mapy zostaną wysłane za pośrednictwem Poczty Polskiej.

### Sprawdzaj okno z komunikatami. Możesz również sam zadać pytanie pracownikowi Starostwa.

| Komunikaty          |       |                                                         |             |
|---------------------|-------|---------------------------------------------------------|-------------|
| Czas                | Osoba | Komunikat                                               | Przeczytane |
| 2020-11-27 13:58:32 |       | Proszę anulować zamówienie.                             |             |
| 2020-11-27 13:50:22 |       | Wpłynął nowy wniosek z formularza P1 - postać drukowana |             |
| Nowy komunikat:     |       | Wyślij komunikat                                        |             |